# Model 102

Mirage Diagnostics User's Manual

> Document Number: 600-273-01 Revision: A Date: 3/4/86 Serial No.:

#### NOTICE

ZETACO, Inc. has prepared this Technical Manual for use by ZETACO personnel and its customers to assist in the installation, operation and maintenance of the Model 102 Mirage Diagnostics. The information contained herein is the property of ZETACO, Inc. and shall not be reproduced in whole nor in part without prior written approval of ZETACO, Inc.

ZETACO, Inc. makes every effort to produce quality products and documentation, however, the reader must be cautioned that changes may be made to the product not reflected in the supplied documentation. If you find errors or omissions, please notify ZETACO, Inc. to remedy the problem. ZETACO, Inc. shall not be responsible for any damages (including consequential) caused by reliance on this material as presented.

If installation problems arise after you thoroughly review the manual, please contact the ZETACO Customer Support Hotline at (612) 941-9480.

Copyright 1986. All rights reserved.

Sector Slip<sup>™</sup> and Virtual Mapping<sup>™</sup> are tradenames of ZETACO, Inc.

Eclipse<sup>®</sup>, Nova<sup>®</sup>, and MV<sup>®</sup> are registered trademarks of Data General Corporation.

FAST™ is a trademark of Fairchild Camera & Instrument Corporation.

### REVISION HISTORY

| ECO NO. | Date   | Description | Pages |
|---------|--------|-------------|-------|
| 0523    | 3/4/86 | New Cover   |       |
|         |        |             |       |
|         |        |             |       |
|         |        |             |       |
|         |        |             |       |
|         |        |             |       |
|         |        |             |       |
|         |        |             |       |
|         |        |             |       |
|         |        |             |       |
|         |        |             |       |
|         |        |             |       |
|         |        |             |       |
|         |        |             |       |
|         |        |             |       |
|         |        |             |       |
|         |        |             |       |
|         |        |             |       |

. . .

Booting Mirage Diagnostics from magnetic tape

- Step 1. Mount 400-273-00 tape on tape drive and put the drive on-line. Be sure that your BPI setting matches the tape you received.
- Step 2. Program Load The method of program load varies for for different processors. Some of the possibilities are described here.

If your system does not have a program load option, consult your processor manual.

If your system has front panel switches set them to 100022 for the primary tape drive, or 100062 for the secondary drive. Then press program load switch.

For the S140 virtual console, set 11A to 100022 for the primary tape drive, or 100062 for the secondary drive. Then enter 100022L (or 100062L).

For the S120 virtual console, enter 22H for the primary tape drive or 62H for the secondary drive.

Loading Mirage Diagnostics from tape to your system disk

Step 1. While the system is running, mount the 400-273-00 tape and put the drive on-line. Be sure that you have correct BPI setting.

Step 2. For an RDOS system enter the commands:

DIR \$MDIR\$ INIT MTO LOAD/R/V MTO:2 RELEASE MTO

For an AOS system enter the commands:

SUPERUSER ON DIR : DELETE/V MDIAG.+ X RDOS LOAD/V @MTAO:2 MDIAG.DC/C MDIAG.SV REWIND @MTAO ACL/V MDIAG.+ +,RE SUPERUSER OFF Loading Mirage Diagnostics from diskette to your system disk

- Step 1. While the system is running, mount the release diskette on your floppy disk drive.
- Step 2. For an RDOS system enter the commands:

DIR to the appropriate diskette unit. MOVE/R/V (master directory) MDIAG.SV RELEASE (diskette unit)

For an AOS system enter the commands:

DIR : SUPERUSER ON LOAD/R/V @DPI10 ACL/V MDIAG.SV +,RE SUPERUSER OFF

Booting Mirage Diagnostics from your system disk

You must first have loaded MDIAG.SV onto your disk.

- Step 1. Perform your standard boot procedure up to the point when the system asks you to enter filename (RDOS) or system pathname (AOS).
- Step 2. Enter MDIAG.SV followed by carriage return.

Mirage Diagnostics (MDIAG) operation

MDIAG is a stand-alone program which runs interactively. Whenever you are asked a question, the default answer will be displayed in square brackets (i.e. []). You can select the default values by entering New Line or Carriage Return.

The program first finds all of the Mirage lines on your system. As only you can determine whether the lines found are correct, MDIAG asks you to look at the line numbers displayed and confirm that they are correct. Shown below is a sample dialogue for this section of MDIAG.

MDIAG: Mirage Diagnostics - Revision n.m Custom Systems, Incorporated

What device code have you selected for Mirage? [ 40 ]

How many passes do you want to run? [ 50 ]

\*\* Checking for responding Mirage lines

1

I will display each Mirage line found and its associated board revision number. The first line should be zero, and there should not be any gaps between line numbers.

LINE NUMBER MIRAGE REVISION NUMBER

| • | 1 |
|---|---|
| • | • |
| n | 1 |
|   |   |

Are the lines found those that you expected? ([Y]/N) N==>

1

When the lines found are not correct, there may be a problem with the installation. In particular, you might need to check the line switch settings. Please refer to the Mirage Hardware Installation Guide in your Mirage Reference Manual, if you are not certain that the installation is correct.

At this point you have three choices:

Q - Quit running diagnostics
 L - Loop on checking for a response from a line
 C - Continue testing of lines 0 thru m

Case 1: Please enter the letter opposite your choice: L==>

On what line number (in octal) do you want to loop? 2

| SELECTED | LINE | REV | FOUND     |
|----------|------|-----|-----------|
| LOOP     | NO.  | NO. | OR NOT    |
|          | 2    | 1   | Not found |

#### Case 2: Please enter the letter opposite your choice: C==>

\*\* Finished checking for responding Mirage lines

When the Mirage lines are correct, the program will perform various tests on each of the lines found. There will be messages to inform you which test is currently being performed on which line. Following is an example of the program display for the case that there are two Mirage lines (0 and 1) and no errors are encountered:

--Testing line 0

\*\* Starting handshake protocol

\*\* Starting error protocol

\*\* Starting DMA interference test

\*\* Starting boot protocol

- Subtest: Prom boot

- Subtest: File Request
- Subtest: Import File

--Finished testing line 0

--Testing line 1

\*\* Starting handshake protocol

\*\* Starting error protocol

\*\* Starting DMA interference test

\*\* Starting boot protocol

- Subtest: Prom boot
- Subtest: File Request
- Subtest: Import File

--Finished testing line 1

**\*\*** Mirage Diagnostics finished

Do you want to rerun? (Y/[N]) Y==> (returns to ask how many passes)

#### MDIAG errors

-----

-------

1

The standard error display includes an error code and various other values which may help in locating the error.

ERROR CODE DESCRIPTION

- Timeout Host computer did not get a response from the Mirage board within the timeout limit.
  - MAIN PC this value will be the address within the main program (MDIAG) where the error routine was called.

- PREV PC this value will be the address within the subroutine program (XRECV in MDSUBS) where the error was first encountered.
- LAST DOA this value will be the most recent DOA sent to the Mirage board.
- LAST DIA this value will be the most recent DIA sent to the host from the Mirage board.
- EXP DIA this value will be the DIA value which the Mirage board should have sent to the host.
- The validity bit (bit 9) was not set on the DIA received by the host. Bit 9 must always be on.
- MAIN PC this value will be the address within the main program (MDIAG) where the error routine was called.
- PREV PC this value will be the address within the subroutine program (XRECV in MDSUBS) where the error was first encountered.
- LAST DOA this value will be the most recent DOA sent to the Mirage board.
- LAST DIA this value will be the most recent DIA sent to the host from the Mirage board.
- EXP DIA this value will be the DIA value which the Mirage board should have sent to the host.

Page 5

2

| ERROR CODE | DESCRIPTION                                                                                                    |
|------------|----------------------------------------------------------------------------------------------------|
| 3          | Bit 8 was erroneously set on the DIA received<br>by the host. Bit 8 should never be on.                                                  |
|            | MAIN PC - this value will be the address within<br>the main program (MDIAG) where the<br>error routine was called.                       |
|            | PREV PC - this value will be the address within<br>the subroutine program (XRECV in<br>MDSUBS) where the error was first<br>encountered. |
|            | LAST DOA - this value will be the most recent<br>DOA sent to the Mirage board.                                                           |
|            | LAST DIA - this value will be the most recent<br>DIA sent to the host from the Mirage<br>board.                                          |
|            | EXP DIA - this value will be the DIA value<br>which the Mirage board should have<br>sent to the host.                                    |
| 4          | The DIA received by the host had the wrong line number in it.                                                                            |
|            | MAIN PC - this value will be the address within<br>the main program (MDIAG) where the<br>error routine was called.                       |
|            | PREV PC - this value will be the address within<br>the subroutine program (XRECV in<br>MDSUBS) where the error was first<br>encountered. |
|            | LAST DOA - this value will be the most recent<br>DOA sent to the Mirage board.                                                           |
|            | LAST DIA - this value will be the most recent<br>DIA sent to the host from the Mirage<br>board.                                          |
|            | EXP DIA - this value will be the DIA value<br>which the Mirage board should have<br>sent to the host.                                    |

.

| ERROR CODE | DESCRIPTION                                                                                                    |
|------------|----------------------------------------------------------------------------------------------------|
| 5          | The DIA received by the host had the wrong<br>Mirage request code.                                                                                                    |
|            | MAIN PC - this value will be the address within<br>the main program (MDIAG) where the<br>error routine was called.                                                                                                    |
|            | PREV PC - this value will be the address within<br>the subroutine program (XCHKR in<br>MDSUBS) where the error was first<br>encountered.                                                                                                    |
|            | LAST DOA - this value will be the most recent<br>DOA sent to the Mirage board.                                                                                                    |
|            | LAST DIA - this value will be the most recent<br>DIA sent to the host from the Mirage<br>board.                                                                                                    |
|            | EXP DIA - this value will be the DIA value<br>which the Mirage board should have<br>sent to the host.                                                                                                    |
| 7          | DMA transfer error - the DMA transfer from<br>Mirage to the host was not correct. This error<br>is reported when the host's buffer has not been<br>modified or, alternatively, the area beyond the<br>buffer has been modified. This is a possible<br>symptom of an address or counter register error. |
|            | MAIN PC - this value will be the address within<br>the main program (MDIAG) where the<br>error was detected.                                                                                                    |
|            | PREV PC – this value is meaningless.                                                                                                    |
|            | LAST DOA - this value will be the most recent<br>DOA sent to the Mirage board.                                                                                                    |
|            | LAST DIA - this value will be the most recent<br>DIA sent to the host from the Mirage<br>board.                                                                                                    |
|            | EXP DIA – this value is meaningless.                                                                                                    |
|            |                                                                                                    |
|            |                                                                                                    |

| ERROR CODE | DESCRIPTION                                                                                                    |
|------------|----------------------------------------------------------------------------------------------------|
| 10         | The revision number received from Mirage on a<br>DMA transfer does not agree with the revision<br>number received during the line select test.<br>If the revision number on line select is<br>correct, this points to a DMA transfer problem. |
|            | MAIN PC - this value will be the address within<br>the main program (MDIAG) where the<br>error was detected.                                                                                                    |
|            | PREV PC - this value is meaningless.                                                                                                    |
|            | LAST DOA - this value will be the most recent<br>DOA sent to the Mirage board.                                                                                                    |
|            | LAST DIA - this value will be the most recent<br>DIA sent to the host from the Mirage<br>board.                                                                                                    |
|            | EXP DIA - this value is meaningless.                                                                                                    |
| 11         | The filename received from Mirage on a DMA<br>transfer is not correct. This may indicate<br>a DMA transfer error.                                                                                                    |
|            | MAIN PC - this value will be the address within<br>the main program (MDIAG) where the<br>error was detected.                                                                                                    |
|            | PREV PC - this value is meaningless.                                                                                                    |
|            | LAST DOA - this value will be the most recent<br>DOA sent to the Mirage board.                                                                                                    |
|            | LAST DIA - this value will be the most recent<br>DIA sent to the host from the Mirage<br>board.                                                                                                    |
|            | EXP DIA - this value is meaningless.                                                                                                    |

.

Switch and control character functions

Control

MDIAG includes some switch register functions and a few control characters. Users who are familiar with the operation of the DTOS switch register might want to use these functions to further research and document errors encountered by MDIAG.

The switches available and their functions are:

code.

| м —                                      | will display the current switch settings                                                                                                    |
|------------------------------------------|----------------------------------------------------------------------------------------------------|
| sw 1                                     | 0 - loop on error<br>1 - do not loop on error (proceeds to next test)                                                                                                    |
| sw 2                                     | 0 - console print<br>1 - no console print                                                                                                    |
| sw 3                                     | 0 - do not display percent error<br>1 - display percent error                                                                                                    |
| sw 5                                     | 0 - do not print on line printer<br>1 - print on line printer                                                                                                    |
| sw 6                                     | 0 - do not halt on error<br>1 - halt on error (sends program to debugger)                                                                                                    |
| sw 8                                     | 0 - error display only the first time a par-                                                                                                    |
|                                          | <ol> <li>1 - error display whenever an error is en-<br/>countered during error looping</li> </ol>                                                                                                    |
| sw 9                                     | 0 - program will terminate after running                                                                                                    |
|                                          | <ol> <li>program will rerun the tests an infinite<br/>number of times</li> </ol>                                                                                                    |
| sw O                                     | This switch is not for user entry. It is<br>automatically set by the program to 1 if any<br>other switch in ON; otherwise, it will be<br>zero.                                                                                                    |
| characte                                 | er functions are:                                                                                                    |
| CNTRL R<br>CNTRL D<br>CNTRL O<br>CNTRL L | <ul> <li>restart program, switches maintained.</li> <li>restart program, switches re-initialized.</li> <li>send program to octal debugger.</li> <li>allows the user to enter a line number other<br/>than zero as the starting Mirage line<br/>number. CNTRL L will be recognized by<br/>the program only when it is accepting<br/>numeric input. As you will usually be re-<br/>starting whenever the low line number is<br/>changed, the standard procedure would be to<br/>enter CNTRL R (or CNTRL D) followed by<br/>CNTRL L when asked to enter the device</li> </ul> |

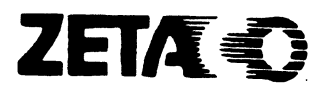

## Please give us your comments.

Please use this form to send us your comments regarding this Technical Manual. Your input is greatly appreciated! Problems will be promptly addressed and action taken as necessary. If you wish a written reply, please furnish your name and mailing address. Thank you.

| Date                   |          |
|------------------------|----------|
| Name                   | Title    |
| Firm                   |          |
| Address                |          |
| City/State/Zip         |          |
| TECHNICAL MANUAL TITLE |          |
| DOCUMENT NUMBER        | REVISION |
|                        |          |

ERRORS IN MANUAL :

.

SUGGESTIONS FOR IMPROVING EITHER THE MANUAL OR THE PRODUCT:

# BUSINESS REPLY MAIL FIRST CLASS PERMIT NO. 339 HOPKING, MI 55343

NO POSTAGE NECESSARY IF MALED IN THE UNITED STATES

POSTAGE WILL BE PAID BY ADDRESSEE

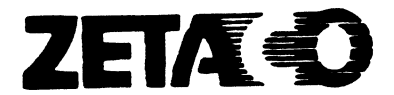

6850 Shady Oak Road Eden Prairie, MN 55344